راهنمای تصویری ثبت نام درکارگاه های آموزشی-پژوهشی سامانه همایش ها و دوره های دانشگاه علوم و فنون دریایی خرمشهر (http://kmsu.ac.ir/congress) مرحله اول: با وارد کردن لینک سامانه در نوار جستجوگر وارد سامانه شده **مرحله دوم:** بر روی آیکن عضویت در سامانه مطابق شکل زیر کلیک کرده <u>File Edit View History Bookmarks Tools Help</u> همایش ها و دوره ها 🦹 http://kmsu.ac.ir/congress/fa/event 90% ••• 🖂 🏠 (←) → C' @ 🛛 🔏 kmsu.ac.ir/congress/fa/event در مرحله دوم روی ایکن عضویت در سامانه کلیک کرده مرحله اول با زدن آدرس لینک بالا وارد سامانه ثبت نام کارگاه شده دانشگاه علوم وفنون درمایی خرمتهر مایت دانشگاه | AR | EN | ورود دانلود فایل راهنمای ثبت نام در کارگاهها فرم درخواست برگزاری دوره آموزشی تماس با ما دوشنیه ۱۸ آذر ۱۳۹۸ ۱۵:۱۰:۴۴ صفحهاصلی / همایش ها و دوره ها همایش ها و دوره ها فیلتر های جستجو: فیلتری انتخاب نشده است. نمایش ۱ تا ۹ مورد از کل ۴۳ مورد. جستجو عنوان تاريخ لغايت کار با دستگاه UV-vis (ویژه جدول داده - ستانده در سطح نرم افزار Origin (ویژه Qجستجو مناطق و کاربردهای آن ( دو دانشجویان ارشد شیمی) دانشجویان ارشد کلیه رشته ها) منطقه ای و چند منطقه ای) از ۳۰ دی ۱۳۹۸ ساعت ۹:۰۰ تا ۰۳ دی از ۳۰ آذر ۱۳۹۸ ساعت ۹:۰۰ تا ۳۰ آذر 1mgA از ۲۵ آذر ۱۳۹۸ تا ۲۵ آذر ۳۹۸ دسته ها 3:10 PM (ال) 🖨 < 🔨 🔨 🔨 o h 🗧 🔚 🥭 숙 🔒 🚿 H w∃

| . Edit View History Bookmarks                  | Tools Heln                                                                        |                                                                                                    |                                                        |                                       |                                                                                                    |
|------------------------------------------------|-----------------------------------------------------------------------------------|----------------------------------------------------------------------------------------------------|--------------------------------------------------------|---------------------------------------|----------------------------------------------------------------------------------------------------|
| <u>و</u> ليد <u>ب</u> ردين اليونين وروندينيا . | +                                                                                 |                                                                                                    |                                                        |                                       | - 0                                                                                                    |
| ) → @ ♠                                        | 0 <b>% kmsu ac ir</b> /congress/fa/event                                          |                                                                                                    |                                                        |                                       |                                                                                                    |
| ,                                              |                                                                                   | 3                                                                                                    | شخصات درخواستی را وارد کرده                            | ويت پنجره رو برو باز مي شود و سپس من  | درمرحله سوم بعداز زدن بر روی آیکن عض                                                                                                    |
|                                                |                                                                                   | لله المحالي المحالي المحالي المحالي المحالي المحالي المحالي المحالي المحالي المحالي المحالي المحالي ا | 7                                                      |                                       |                                                                                                    |
|                                                | دانشگاه   AR   EN   ورود                                                          | × بازید                                                                                               | ثبت نام کاربر                                          | کرده و و انگراه علوم و فون دریایی ترم | مرحله دوم بر روی آیکن عضویت کلیک                                                                                                    |
|                                                | نواست برگزاری دوره آموزشی تماس با ما                                              | پست الکترونیکی<br>ناهها فرم در-                                                                       |                                                        | دوشنبه ۱۸ آذر ۱۳۹۸ ۱۳:۲۶:۲۷           |                                                                                                    |
|                                                |                                                                                   | کلمه عبور 💿                                                                                           | •                                                      | <b>صفحهاصلی</b> / همایش ها و دوره ها  |                                                                                                    |
|                                                |                                                                                   |                                                                                                    | فمار                                                   | همایش ها و دوره ها در حال ثبت نام     |                                                                                                    |
|                                                |                                                                                   | نام خانوادگی                                                                                          | يلتر ها نام                                            | همایش ها و دوره ها در حال برگزاری     |                                                                                                    |
|                                                |                                                                                   | تلفن همراه                                                                                            | <b>نمای</b><br>کد ملی                                  | همایش ها و دوره ها برگزار شده         |                                                                                                    |
|                                                |                                                                                   |                                                                                                    |                                                        | همایش ها و دوره ها آتی                |                                                                                                    |
|                                                |                                                                                   |                                                                                                    | PCADAI S                                               |                                       |                                                                                                    |
|                                                |                                                                                   |                                                                                                    | ¥                                                      | عنوان                                 |                                                                                                    |
|                                                | °°                                                                                | ت نام                                                                                                 | ÷                                                      | تاريخ                                 |                                                                                                    |
|                                                |                                                                                   |                                                                                                    | فواستی دکمه ثبت نام را زده                             | عله چهارم<br>بعد از بر کردن مشخصات در | ا در مر                                                                                                    |
|                                                | جدول داده - ستانده در سطح<br>ناطق و کاربردهای آن ( دو<br>ناطقه ام مرجد منطقه ام ) | کار با دستگاه UV-vis (ویژه<br>دانشجویان ارشد شیمی)                                                    | نرم افزار Origin (ویژه<br>دانشجویان ارشد کلیه رشته ها) | ٩جستجو                                | نکته : بعد از زدن بر روی دکمه ثبت نام لینک عضویت به ایمیل داده<br>شده در کادر بالا ارسال شده است با مراجعه به ایمیل برلینک فعال                |
|                                                | متعقه ای و چند منطقه ای)<br>۲۵ آذر ۱۳۹۸ تا ۲۵ آذر ۱۳۹۸ آثبت نام                   | از ۳۰ دی ۱۳۹۸ ساعت ۱۳۹۰ تا ۳۰ دی<br>۱۳۹۸<br>۱۳۹۸                                                      | از ۲۰۰ آذر ۱۳۹۸ ساعت ۱۰۰ تا ۲۰ آذر<br>۱۳۹۸             | دسته ها                               | سازی عضویت در سامانه کلیک کرده و پس از تایید لینک عضویت شما<br>میتوانید بر روی ایکن کارگاهای ثبت نامی کلیک کرده و ثبت نام خود را<br>انجام داده |
| $\rho$ Type here to search                     | 0 🛱 🔁 📑 🙆 😭 🕯                                                                     | Ø 0 🕹 0 🖬                                                                                             |                                                        |                                       | へ ☎ 段 印)) <u>は</u> 13/07000 目                                                                                                    |

**مرحله چهارم:** بعد از وارد کردن مشخصات فردی خود، گزینه ثبت نام را انتخاب کنید.

| <u>File Edit V</u> iew Hi <u>s</u> tory <u>B</u> ookmarks <u>T</u> ools <u>H</u> elp |                                                                               |                                                        |                                       |                                                                                            | - 0 X                  |
|--------------------------------------------------------------------------------------|-------------------------------------------------------------------------------|--------------------------------------------------------|---------------------------------------|--------------------------------------------------------------------------------------------|------------------------|
| 🖈 🗙 همایش ها و دوره ها 🎗                                                             |                                                                               |                                                        |                                       |                                                                                            |                        |
| (←) → C <sup>a</sup>                                                                 |                                                                               |                                                        |                                       | 🗏 90% ···· 🖂 🏠                                                                             |                        |
|                                                                                      | 3                                                                             | شخصات درخواستي را وارد كرده                            | ہویت پنجرہ رو برو باز می شود و سپس مش | درمرحله سوم بعداز زدن بر روی آیکن عض                                                       | >                      |
|                                                                                      | <b>_</b>                                                                      | <u>_</u>                                               | 4 +)                                  |                                                                                            |                        |
|                                                                                      | × V                                                                           | ثبت نام کاربر                                          | کردہ 🐴                                | مرحله دوم بر روی آیکن عضویت کلیک                                                           |                        |
| Q mail AP                                                                            | FN ⊨ alŜ≜titvendua                                                            | ~                                                      | داسکاه علوم و قون درمانی تر م         |                                                                                            |                        |
| 1 vor 1 606-                                                                         | یست الکترونیکی                                                                |                                                        |                                       |                                                                                            |                        |
| وره آموزشی تماس با ما<br>                                                            | اهها فرم درخواست برگزاری                                                      |                                                        | دوشنبه ۱۸ آذر ۱۳۹۸ ۱۵:۱۶:۴۲           |                                                                                            |                        |
|                                                                                      | کلمه عبور 💿                                                                   |                                                        | <b>صفحهاصلی</b> / همایش ها و دوره ها  |                                                                                            |                        |
|                                                                                      |                                                                               |                                                        |                                       |                                                                                            |                        |
|                                                                                      |                                                                               | عمار                                                   | همایش ها و دوره ها در حال ثبت نام     |                                                                                            |                        |
|                                                                                      | نام خانوادگی                                                                  | یلتر ها نام                                            | همایش ها و دوره ها در حال برگزاری فی  |                                                                                            |                        |
|                                                                                      |                                                                               |                                                        | همایش ها و دوره ها برگزار شده         |                                                                                            |                        |
|                                                                                      | تلفن همراه                                                                    | کد ملی                                                 | مرابع معمدها أت                       |                                                                                            |                        |
|                                                                                      | e 🖉                                                                           |                                                        | معمایس ها و دوره ها آلی               |                                                                                            |                        |
|                                                                                      |                                                                               | re4bdi 💈                                               | جستجو                                 |                                                                                            |                        |
|                                                                                      |                                                                               |                                                        | عنوان                                 |                                                                                            |                        |
|                                                                                      | ت نام                                                                         | ئىد                                                    | تاريخ                                 |                                                                                            |                        |
|                                                                                      |                                                                               |                                                        |                                       |                                                                                            |                        |
|                                                                                      | <b>– – – – –</b>                                                              | فوا <del>س</del> تی دکمه ثبت نام را زده <b>ک</b>       | حله چهارم بعد از پر کردن مشخصات درخ   | درمن                                                                                       |                        |
| یتانده در سطح<br>یای آن ( ده                                                         | کار با دستگاه UV-vis (ویژه جدول داده -<br>دانشجویان ارشد شیمی) مناطق و کاربرد | نرم افزار Origin (ویژه<br>دانشحویان ارشد کلیه رشته ها) | ٩جستجو                                | روی دکمه ثبت نام لینک عضویت به ایمیل داده                                                  | نکته : بعداز زدن بر    |
| ، منطقه ای)                                                                          | از ۲۰ دی ۱۳۹۸ ساعت ۹:۰۰ تا ۲۰ دی منطقه ای و چن                                | از ۳۰ آذر ۱۳۹۸ ساعت ۵۹:۰۰ تا ۳۰ آذر                    |                                       | مال شده است با مراجعه به ایمیل برلینک فعال                                                 | شده در کادر بالا ارس   |
| ۲۵ آذر ۱۳۹۸ ثبت نام                                                                  | ۱۳۹۸ از ۲۵ آذر ۱۳۹۸ تا                                                        | ۱۳۹۸ ثبت نام                                           | دسته ها                               | انه کلیک کرده و پس از کایید لینک عصوبی شما<br>کارگاهای ثبت نامی کلیک کرده و ثبت نام خود را | میتوانید بر روی ایکن   |
|                                                                                      |                                                                               |                                                        |                                       | انجام داده                                                                                 |                        |
| 🕂 🔎 Type here to search 🛛 O 🗄 🤶 📄 🌔                                                  | 🖻 🔒 🐗 🌔 🔞 🌖 🖻                                                                 |                                                        |                                       | ^ 📥 🤀 ቲነ                                                                                   | 3:16 PM<br>12/9/2019 न |
|                                                                                      |                                                                               |                                                        |                                       |                                                                                            |                        |

نکته :بعداز زدن بر روی دکمه ثبت نام لینک فعال سازی عضویت به ایمیل داده شده در فرم بالا ارسال میشود و با مراجعه به ایمیل بر روی لینک فعال سازی عضویت در سامانه کلیک کرده و بعد از کیلک عضویت شما با موافقیت انجام شده است.

| 5 | ÷                                                                        | تأييد ايميل 🥌 مىندوق ورودى×                                                                                          |
|---|--------------------------------------------------------------------------|----------------------------------------------------------------------------------------------------|
| : | ۷ مسامین ۲۰۱۹، ۲۰۱۵ (۱ روز پیش) 🖈 🖈                                      | دانشگاه علوم وفنون دریایی کرمشهر <web@kmsu.ac.ir></web@kmsu.ac.ir>                                                   |
|   | تابيده لينک عضويت در ايميل                                               | ڪارين گرامي                                                                                                    |
|   |                                                                          | شما یا این ایمیل در سایت همایش ها و کنفرانس ها ثبت نام کرده اید.<br>جهت تایید ایمیل خود لطفا روی لیدک زیر کلیلک کنید |
|   | تأييد ايميل                                                              |                                                                                                    |
|   | ت دارید و بعد از آن این پست الکثرونیکی برای ثبت دام جدید مجاز خواهد بود. | لطفا توجه داشته باشید که تنها ۲ ساعت برای فعال سازی این حساب کاربری فرص                                              |

اگر این ایمیل اشتیاهی برای شما ارسال شده، به سادگی آن را پاک کتید. با احترام همایش ها و کنفرانس ها

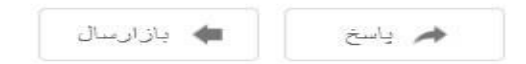

ile <u>E</u>dit <u>V</u>iew Hi<u>s</u>tory <u>B</u>ookmarks <u>T</u>ools <u>H</u>elp 🕇 🗙 همایش ها و دوره ها 90% ... 🗹 🏠 ||\ 🗉 🔒 Ξ 4 🛛 🔏 kmsu.ac.ir/congress/fa/event m aminikia@qmail.com -بعد از تایید کردن لینک عضویت در سامانه که به ایمیل فرستاده شد به طور مثال ایمیل دانشگاه علوم وقنون درمانی تر متهر شما هماننده ایمیل روبه رو نمایش داده شده مایت دانشگاه | AR | EN | ورود واین نشانه عضویت شما در سامانه میباشد دانلود فایل راهنمای ثبت نام در کارگاهها فرم درخواست برگزاری دوره آموزشی تماس با ما 10:27:11 دوشنبه ۱۸ آذر ۱۳۹۸ صفحهاصلی / همایش ها و دوره ها همایش ها و دوره ها فیلتر های جستجو: فیلتری انتخاب نشده است. همایش ها و دوره ها برگزار شده نمایش ۱ تا ۹ مورد از کل ۴۳ مورد. جستجو عنوان تاريخ لغايت جدول داده - ستانده در سطح کار با دستگاه UV-vis (ویژه نرم افزار Origin (ویژه Qجستجو مرحله 6 در لیست کارگاه های ذکر شده بر روی دکمه ثبت نام کلید کرده دانشجویان ارشد کلیه رشته ها) مناطق و کاربردهای آن ( دو دانشجویان ارشد شیمی) منطقه ای و چند منطقه ای) از ۳۰ دی ۱۳۹۸ ساعت ۵۰:۹۰ تا ۳۰ دی از ۳۰ آذر ۱۳۹۸ ساعت ۰۰:۹۰ تا ۳۰ آذر از ۲۵ آذر ۱۳۹۸ تا ۲۵ آذر ۹۸ 11091 دسته ها دانشکده علوم دریایی و اقبانوسی 🚺 へ 🌰 🕀 (小)) ENG 3:33 PM 12/9/2019 😽 📄 🙆 🖻 🔒 🚿 🚺 ᠔ 0 w∃ O 🗄 مرحله ششم: در لیست کارگاهای موجود شما میتوانید بر روی دکمه سبز رنگ ثبت نام مشابه عکس بالا کلیک کرده و ثبت نام کنید.

**مرحله پنجم:**بعد از تایید کردن لینک عضویت خود که به ایمیل ارسال شده بود ایمیل شما به صورت مثال مشابه مرحل پنج در شکل زیر نمایش داده می شود.

## نکته ۱ : **نام کاربری شما همان ایمیل شماست**.

مرحله هفتم: در مرحله هفتم شما با زدن بر روی دکمه سبز رنگ ثبت نام خود را در کارگاهها تایید کنید.

| → C û Ø Massimultation                                                    | اده-ستانده-در-سطح-مناطق-و-کاربردهای-آن-دو-منطقه-ای-و-چند-منطقه-ای/                                                                            | -جدول-د                                                                                                    |                                                                                                    | 90% ···· 🗸 | \ ⊡                       |
|---------------------------------------------------------------------------|----------------------------------------------------------------------------------------------------|----------------------------------------------------------------------------------------------------|----------------------------------------------------------------------------------------------------|------------|---------------------------|
|                                                                           |                                                                                                    |                                                                                                    | m,aminikia@gmail.com +                                                                                                    |            |                           |
|                                                                           | مایت دانشگاه   AR   EN   ورود                                                                                                    | ز ممبر                                                                                                    | داسکاه علوم و قون دریایی                                                                                                    |            |                           |
|                                                                           | فایل راهنمای ثبت نام در کارگاهها فرم درخواست برگزاری دوره آموزشی تماس با ما                                                                   | دانلود                                                                                                    | دوشنبه ۱۸ آذر ۱۳۹۸ ۱۵:۳۹:۳۳                                                                                                    |            |                           |
|                                                                           | . منطقه ای)                                                                                                    | .اده - ستانده در سطح مناطق و کاربردهای آن ( دو منطقه ای و چند                                                                                                    | صفحهاصلی / همایش ها و دوره ها / جدول                                                                                                    |            |                           |
| ردن بر روی دکمه سبز رنگ ثبت نام شما در کارگاه مورد نظر ثبت نام گردیده اید | و کاربردهای آن ( دو منطقه ای و چند منطقه ای)<br>روش های ثبت نام<br>۱ دانشجویان (از ۹۰ آذر ۱۳۹۸ ساعت ۵۰:۱۱تا ۲۲ آذر ۱۳۹۸ رایگان<br>ساعت ۱۵:۲۱) | جدول داده - ستانده در سطح مناطق و<br>دانشکده اقتصاد و مدیریت عاونت پزوهشی و فاوی دانشگاه<br>م مکان : کلاس ۲۱۰ دانشکده اقتصاد و مدیریت<br>ش تاریخ ثبت نام : نامحدود<br>ک طول دوره : ۹۰ دقیقه<br>ظ ظرفیت : ۳۰<br>ظ طرفیت : ۳۰ | آشنایی با کروماتوگرافی گازی (ویژه دانشجویان<br>ارشد)<br>اصول و مراحل پروپوزال نویسی(تحصیلات<br>تکمیلی)<br>بررسی تعادل و محاسبه حمل کالای فله بر روی<br>کشتی<br>بررسی نقش و جایگاه شورای نگهبان در قانون<br>اساسی جمهوری اسلامی ایران<br>کنترل پایداری طولی شناورهای تندرو<br>بیشتر |            |                           |
| سید.<br>اشت                                                               | مه سبر رنگ نبت نام در هر کارکاه نبت نام داشته ب<br>نع میباشد و هیچ محدودیت در ثبت نام نخواهد د<br>میتواند در چندین کارگاه ثبت نام کرده        | محمه : سما میتوانید با ردن بر روی ده<br>شرکت در تمامی کارگا های بلاما<br><sup>مدرس</sup> و هر شخص                                                                                                    |                                                                                                    |            |                           |
| A.C.Ir/congress/ta/event/41/register                                      | 2 🖬 🙆 숙 🔒 🛷 🚺 🖕 🔕                                                                                                    | w]                                                                                                    |                                                                                                    | へ 🛥 🕀 🕬    | 3:39 PM<br>12/0/2010 فا ( |